Инструкция по работе с электронным порталом для регистрации участников на ЕГЭ в 2021 году на территории Самарской области

1. Для подачи заявления в электронном виде на сдачу ЕГЭ в 2021 году необходимо пройти по следующей ссылке: <u>https://gia.asurso.ru</u>

Запись на ЕГЭ в Самарской области — выя

Приветствуем Вес на сайте, где Вы сможете подать заявление для участия в едином государственном экзамене на тврритории Самарской области для выпускников прошлых лет, лиц, обучающихся по образовательным программам среднего профессионального образования, обучающихся, получающих среднее общее образование в иностранных образовательных организациях.

В случае, если Вам необходимы <u>особые условия</u> сдачи единого госудерственного экзамена (например, по состоянию эдоровья), для подачи заявления Вам необходимо <u>личьо</u> обратиться в ближайшее х Вам меото регистрации для участия в едином государотаенном экзамене.

Для подачи закаления нажмите кнопку ниже

Подача заявления для участия в ЕГЭ

@ 2021 ЦЕО Самарской области.

2. На главной странице необходимо нажать «Подача заявления на участие в ЕГЭ»

Запись на ЕГЗ в Самарской области 6кол

#### Подача заявления на участие в ЕГЭ в Самарской области

На первом шаге нам необходныю убедиться в работоспособности Башего адреса электронной почты. На указанный Вами адрес алектронной почты будет выслан пароль для доступа к Вашему кабинету на сайте где Вы сможете подать заявление на участие в ЕГЭ в Самарской области.

Введите ниже Ваш адрес электронной почты.

Адрес электрокной лочты \*

Отяравить

🕏 2021 ЦЯО Самарской области

- 3. В указанное поле необходимо внести адрес электронной почты, на который будет выслан пароль для доступа к Личному кабинету.
- 4. На указанный электронный адрес будет направлено письмо «Учётные данные для подачи заявления для участия в ЕГЭ»
- 5. В указанном письме можно пройти по ссылке на главную страницу сайта.

### Личный кабинет

В данном кабинете Вы сможете подать заявление для участия в ЕГЭ. В дальнейшем Вы сможете отредактировать заявление (при несбюдимости) в срок до 1 феераля включительно. После формирования Уведомления на ЕГЭ. Вы сможете его скачать на этой же странице

После успешной регистрации на ЕГЭ. Взы необходимо в течение 4 рабочих дней с момента подачи заявления лично обратиться в ближайшее Место регистрации. При себе необходимо иметь оригинал документа, удостоверяющего личность, и оригинал или колию (заверенную нотариально) документа об образовании.

Нодать заявление

Ф 2021 ЦПО Самарской области

- 6. Для подачи заявления необходимо нажать «Подать заявление»
- 7. Далее будет открыта страница для внесения личных данных

## Создание заявления

Поля помеченные \* обязательны для заполнения.

| Фамилия *                                                                                           |                         |
|----------------------------------------------------------------------------------------------------|-------------------------|
| * RMN                                                                                               |                         |
| Отчество (при наличии)                                                                              |                         |
| Дата рождения *                                                                                     |                         |
| Пол *                                                                                               | Выберите вариант        |
| Категория заявителя *                                                                               | Быберите вариант        |
| Серия паспорта РФ                                                                                   |                         |
| Номер паспорта РФ                                                                                   |                         |
|                                                                                                    | 🖂 Иностранный гражданин |
| Серия и номер<br>яасяорта иностранного<br>гражданина<br>(документа.<br>удостоверяющего<br>личность) |                         |
| СНИЛС (введите все<br>цифры подряд)                                                                 |                         |
| Контактный телефон *                                                                                | +7(, )                  |

-

## Выберите предметы, по которым предполагаете сдавать ЕГЭ

| PT DUALING CALLY                    |
|-------------------------------------|
| Сурусский язык                      |
| 🎦 Математика (профильный уровень)   |
| 🛅 Физика                            |
| [] Химия                            |
| 🖺 Информатика и ИКТ                 |
| 🗒 Биология                          |
| [] История                          |
| География                           |
| Английский язык (письменная часть)  |
| Английский язык (устная часть)      |
| 🖺 Немецкий язык (письменная часть)  |
| Немецкий язык (устная часть)        |
| Французский язык (письменная часть) |
| Французский язык (устная часть)     |
| 🛅 Испанский язык (письменная часть) |
| П Испанский язык (устная часть)     |
| Китайский язык (письменная часть)   |
| 🗍 Китайский язык (устная часть)     |

Муниципалитет, в котором предполагается сдача ЕГЭ \*

# выверите муниципалатет

-

настоящим даю свое согласне на ебработку Государственному сиоджетному чиреждению дополнительного порофесснонального образования Самарской одласти «Репональный центр мониторнига в образования» мож персональных данных относящихся исключательного перечисленные имяе категориям персональных данных фамилия, имя, отчество: пол. дата рождения, тип документа, удоставеряющего личность, данные документа удостоверяющего личность; информация о выбранных разменах; информация о результата истокого сочнения (информация) об отверении участныха единого государственного зкламенах категория лиц с окраниченными розможностяция деровыя, детель - инвалидов информация о результатах экзаннов.

Я даю согласие на использование персональных даиных исключительно в целях формирования фодеральной информационной системы обеспечения проведения государственной итоговой аттестации обучающихся, освоивших ссиовные образовательные программы основного общего и среднего общего образования. И привма граждан в образовательные организации для получения среднего профессионального и высцего образования (ФКС) и региональной информационной системы, обеспечения проведение государственной итоговой аттестации обучающихся, освоивших основные образовательные программы основного общего и среднего общего общего образования (Р. КС), в также на дориение составных об этих результатах на электронных исстания с

Настоящее согласне предоставляется мной на осуществление действий в отношении монх лерсональных дажных, ноторые необходимы для достижения указанных выше целей, вслючая (без окраничения) сбор, окстенаятызацию, наколление, хранамие уточнение (обновление, изченение) использование, передачу третыны лицан, для осуществления действий по обмену информацией соверторам ок/С и РУС), обезличивание, опокирование персональных дажных а также осуществление любых иных действий предусмотренных действующим законодательством Фоссийской Федерации

Я проинформирован, что Государственное бюджетное учреждение дополнительного профессионального образования Самарской области «Репональный центр монитеринга в образования» гарантирует орработку мони персональных данных в соответствии с действующим законодатяльством Российской федерации хах неавтолатизированным, так и автоматизированным способами

Данное согласне действувт до достижения целей обработки персональных данных или в течоние срока хранения информаций Данное согласие может быть отозвано в любой момент по моему лисьменному заявлению Я подтверждаю что, давая такое согласне я дайствую по собственной воле и в своих интересах

- 8. После внесения всех сведений необходимо нажать «Сохранить»
- 9. После успешного выполнения всех пунктов будет сформировано электронное заявление в Личном кабинете.
- 10. После успешной регистрации на ЕГЭ, необходимо в течение 4 рабочих дней с момента подачи заявления лично обратиться в Место регистрации. При себе необходимо иметь оригинал документа, удостоверяющего личность, и оригинал или копию (заверенную нотариально) документа об образовании.